# 現場 Plus TF

## リリースノート

2024年11月更新版

協力業者ユーザー様向け

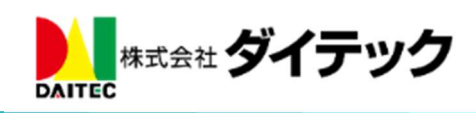

### 改善項目一覧

| 1. ネットワーク工程表                      | 1         |
|-----------------------------------|-----------|
| 1-1 ネットワーク工程表画面                   | 2         |
| 1-1-1 ビューの切替                      | $\dots 2$ |
| 1-1-2 概要図                         | 3         |
| 1-2 ネットワーク工程表の情報                  | 3         |
| 1-3 ネットワーク工程表の PDF 出力             | 4         |
| 1-3-1 出力オプション                     | 4         |
| 1-4 その他機能                         | 5         |
| 1-4-1 作業一覧画面                      | 5         |
| 1-4-2 クリティカルパスの表示                 | 6         |
| 2. バーチャート工程表                      | 7         |
| 2-1 工程表変更通知                       | 7         |
| 2-1-1 通知受信設定の変更                   | 8         |
| 2-2 工程表出力                         | 9         |
| 2-2-1 工程表 PDF 出力時、休日上の工程バーを点線で表示  | 9         |
| 2-2-2 工程表 PDF 出力時、ヘッダー項目のカスタマイズ対応 | . 10      |
| 3. 写真・図面・書類                       | . 11      |
| 3-1 ファイル登録時の通知先選択                 | . 11      |
| 3-1-1 通知先選択                       | . 11      |
| 3-2 iOS、Android アプリ               | . 13      |
| 3-2-1 通知先選択                       | . 13      |
| 4. 注釈                             | . 14      |
| 4-1 「元に戻す」「やり直し」対応                | . 14      |
| 4-2 URL 付きのテキスト注釈のリンク化            | . 15      |
| 4-3 写真貼り付け対応                      | . 16      |
| 5. 入退場                            | . 17      |
| 5-1 健康状態の入力                       | . 17      |
| 5-2 健康状態の確認                       | . 18      |
| 5-2-1 健康状態の確認                     | . 18      |
| 6. メールおよびアプリ通知                    | . 19      |
| 6-1 メール・アプリ通知受信設定(ユーザーオプション)      | . 19      |
| 7. ダッシュボード                        | . 20      |

#### 1. ネットワーク工程表

- ネットワーク工程表機能を追加しました。
- 協力業者ユーザー様は、公開中のネットワーク工程表の表示と PDF 出力のみ行うことができます。
- モバイル端末では、ネットワーク工程表の表示のみとなります。

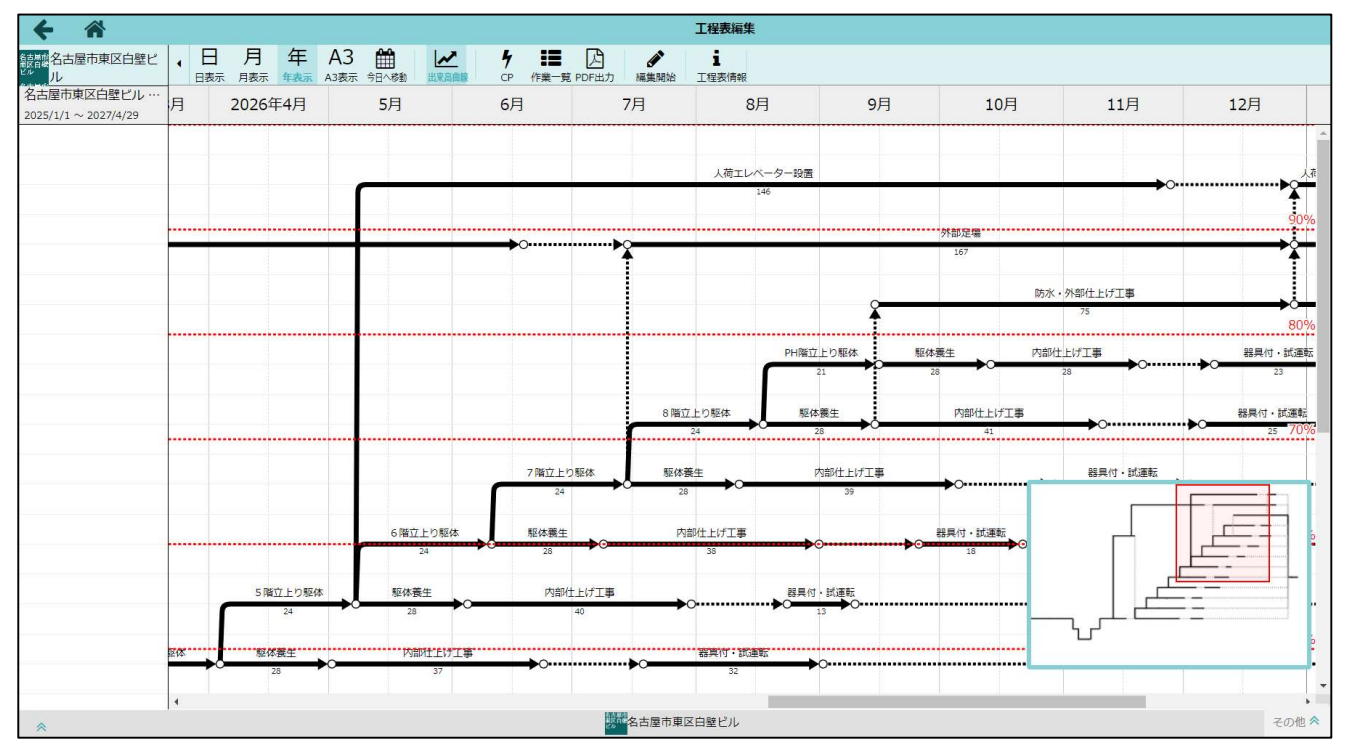

ネットワーク工程表画面

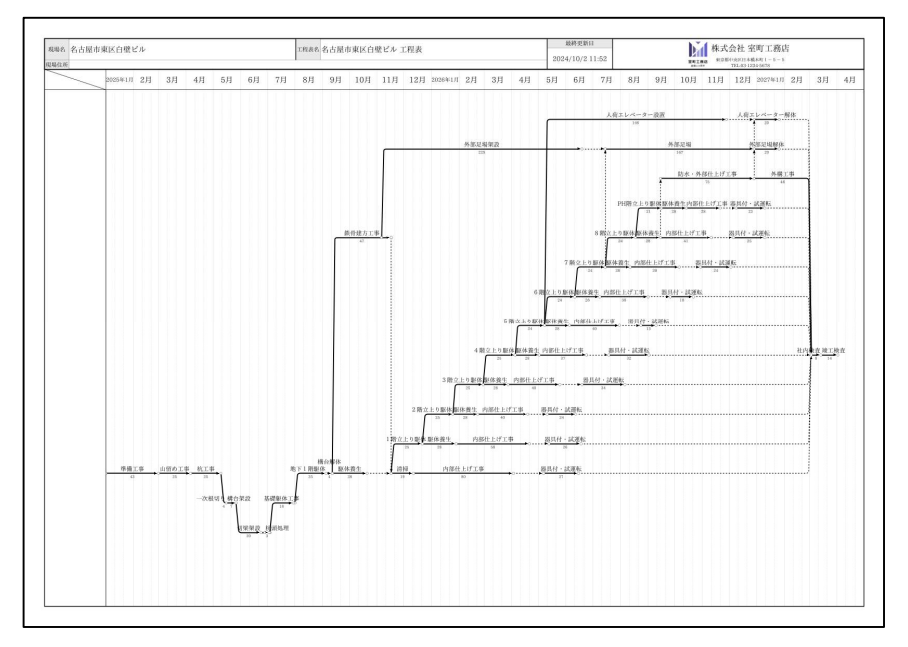

PDF 出力の例

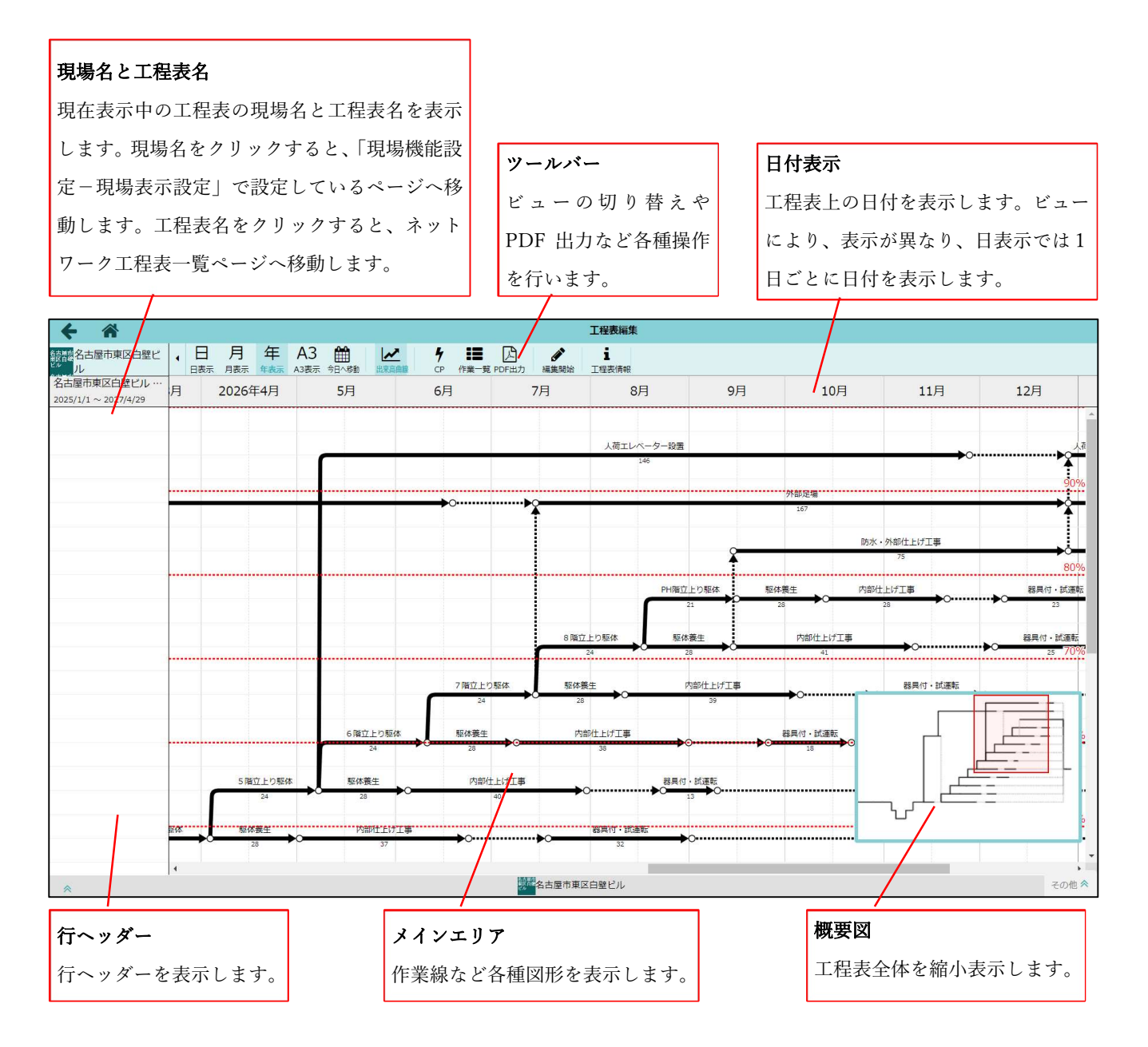

1-1-1 ビューの切替

- ツールバー上の「日」「月」「年」「A3」ボタンをクリックすることで、工程表上の1日の幅と1行の高 さを変更することができます。
- 「日」表示が一番1日の幅が大きく、「年」表示が一番小さくなります。「A3」表示は PDF 出力時の表示に近いビューとなります。

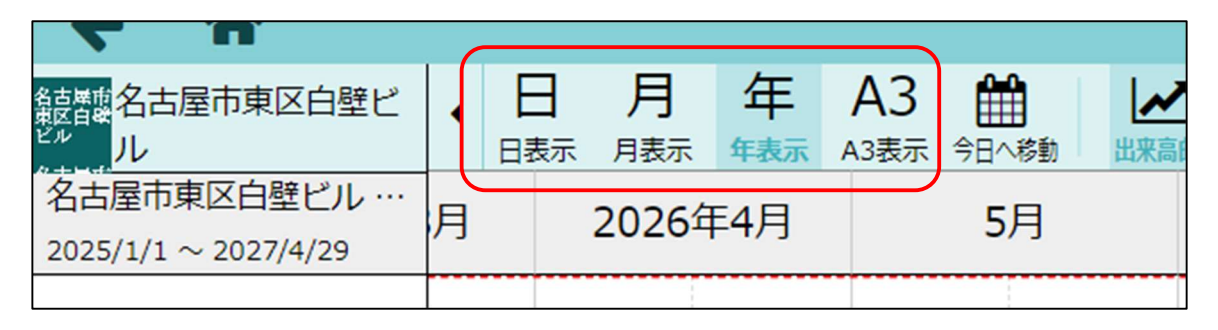

1-1-2 概要図

- 画面の右下には概要図が表示されます。ネットワーク工程表の全期間の表示と現在画面上で表示され ている部分が赤い矩形で表示されます。
- 赤い矩形をドラッグまたは表示したい部分をクリックすることで、画面上の表示エリアを素早く切り 替えることができます。
- 概要図右下のボタンで概要図の拡大/縮小、表示/非表示、サイズ変更することができます。

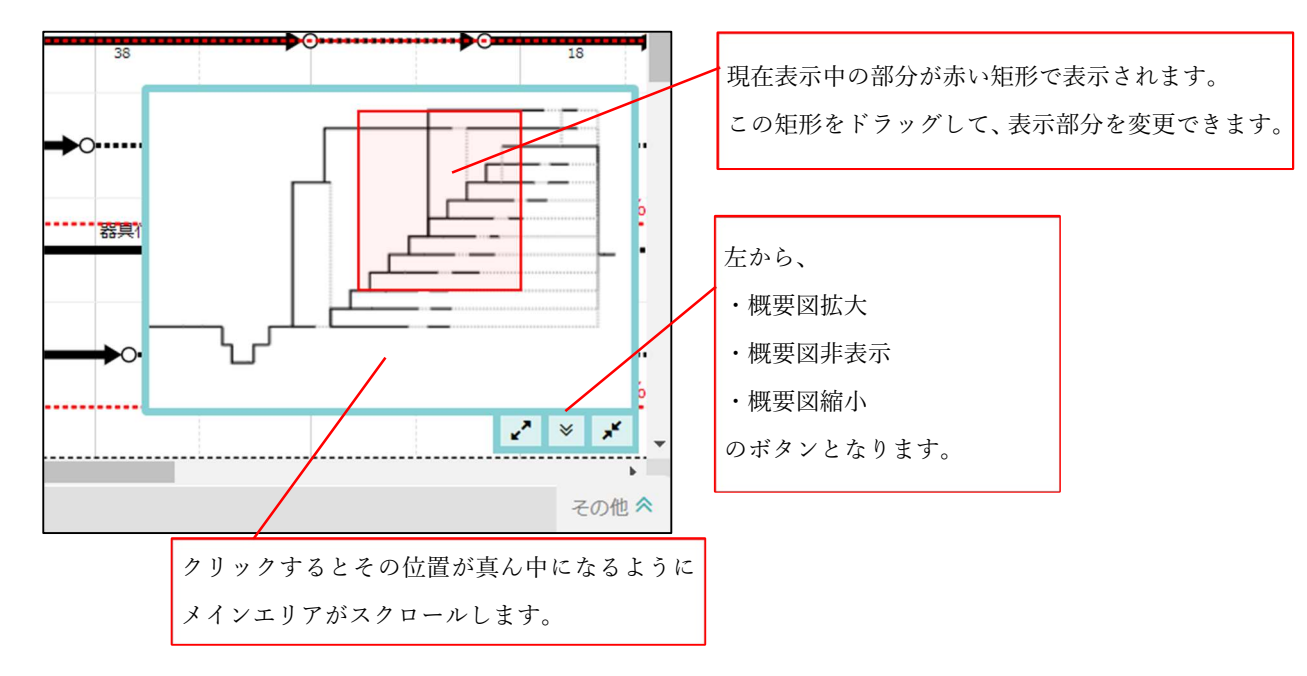

- 1-2 ネットワーク工程表の情報
- ツールバー上の「工程表情報」ボタンを押すことで、ネットワーク工程表情報ダイアログを表示する ことができます。

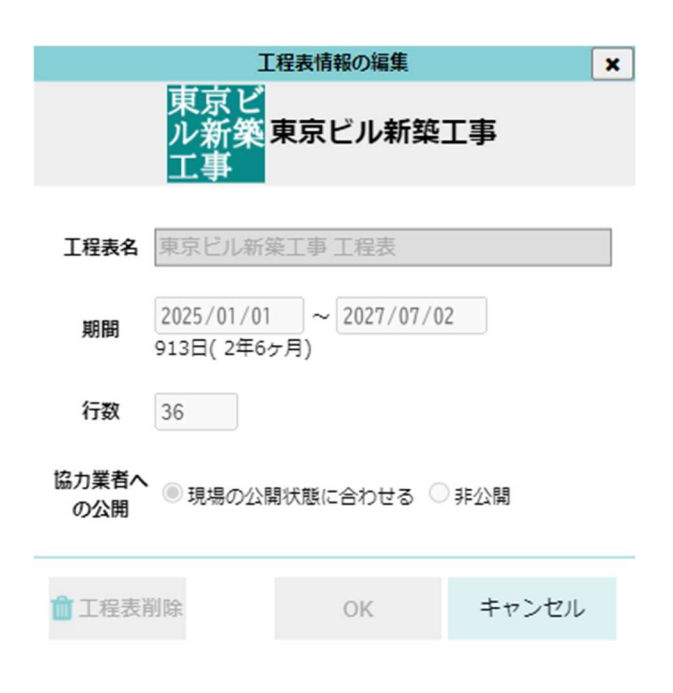

#### 1-3 ネットワーク工程表の PDF 出力

- ツールバー上の「PDF 出力」ボタンをクリックして、PDF 出力画面を表示します。
- 「出力オプション」を設定し、出力プレビューの「更新」ボタンをクリックすると出力内容の確認がで きます。

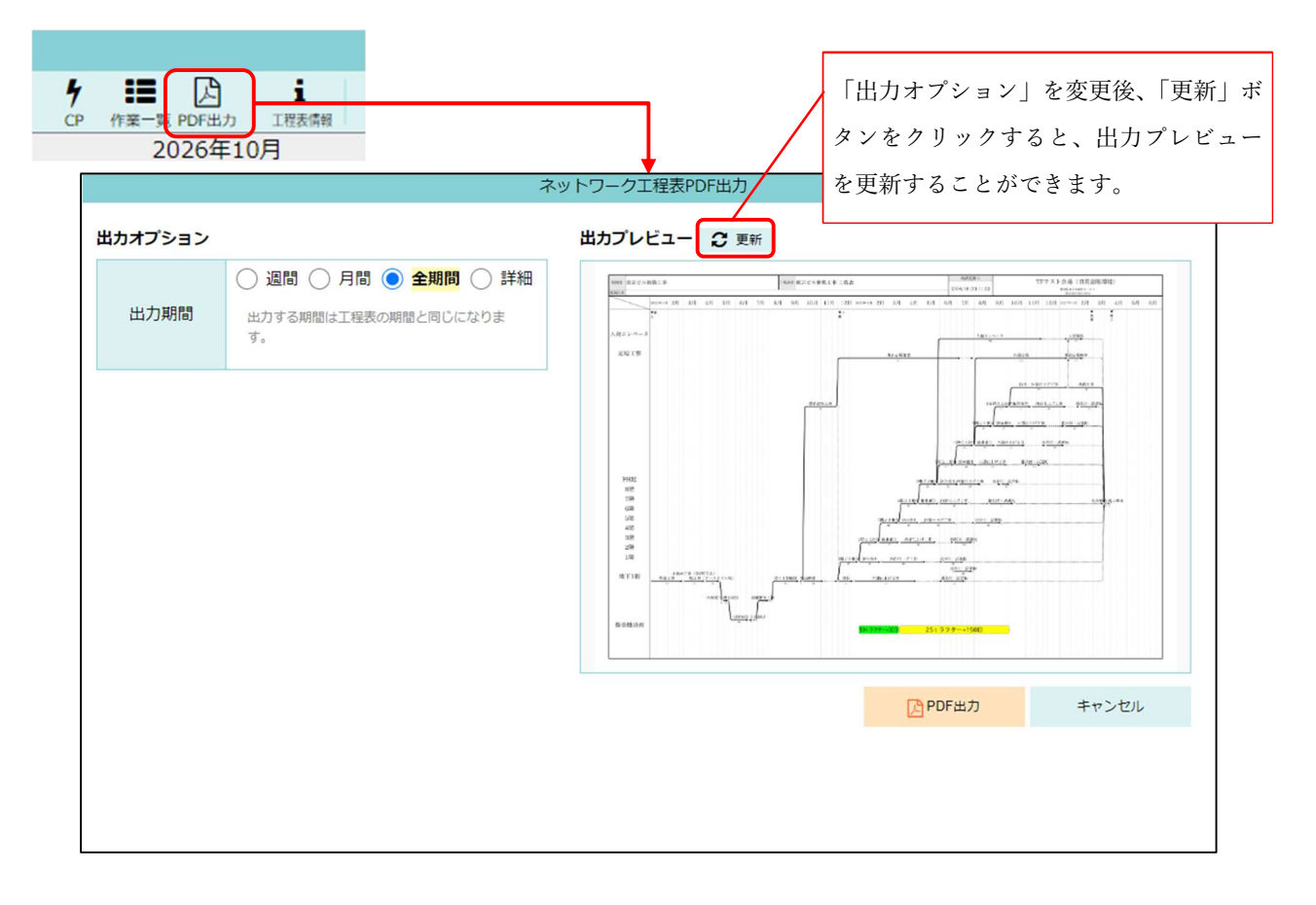

1-3-1 出力オプション

| 項目名  | 内容                           |
|------|------------------------------|
| 出力期間 | 工程表を出力する期間を指定できます。           |
|      | 週間 :指定した週と前後1週間分の3週間分を出力します。 |
|      | 月間 :指定した月の工程表を出力します。         |
|      | 全期間:工程表の期間全てを出力します。          |
|      | 詳細 :期間を指定して出力します。            |

#### 1-4 その他機能

- 1-4-1 作業一覧画面
- ツールバー上の「作業一覧」ボタンをクリックすると、作業線の一覧を表示することができます。
- 一覧表の「→」をクリックすると、その作業線を画面上に表示することができます。

| <b>%</b><br>國 出来高入力 | <b>4</b><br>CP | <b>:</b><br>作業一覧 PC | 人<br>F出力 編 |
|---------------------|----------------|---------------------|------------|
| 3                   |                | 8月                  | 9          |

| 始行 | 終行 | 区分              | 作業名        | 開始日           | 終了日            | 休日無視 | 実働  | 暦日  | 表示          |
|----|----|-----------------|------------|---------------|----------------|------|-----|-----|-------------|
| 2  | 2  | 作業              | 人荷エレベーター解体 | 2026年10月2日(金) | 2026年10月29日(木) |      | 20  | 28  | +           |
| 4  | 4  | 作業              | 外部足場       | 2026年4月18日(土) | 2026年10月1日(木)  | ~    | 167 | 167 | +           |
| 4  | 4  | 作業              | 外部足場解体     | 2026年10月2日(金) | 2026年10月29日(木) |      | 20  | 28  | ÷           |
| 6  | 6  | 作業              | 防水・外部仕上げ工事 | 2026年6月19日(金) | 2026年10月1日(木)  |      | 75  | 105 | 7           |
| 6  | 18 | 作業              | 外構工事       | 2026年10月2日(金) | 2026年12月4日(金)  |      | 46  | 64  | •           |
| 8  | 8  | 作業              | 駆体養生       | 2026年6月20日(土) | 2026年7月17日(金)  | ~    | 28  | 28  | +           |
| 8  | 8  | 作業              | 内部仕上げ工事    | 2026年7月18日(土) | 2026年8月24日(月)  |      | 26  | 38  | <b>&gt;</b> |
| 8  | 8  | 作業              | 器具付・試運転    | 2026年9月12日(土) | 2026年10月12日(月) |      | 21  | 31  | +           |
| 10 | 4  | 作業              | 外部足場架設     | 2025年8月11日(月) | 2026年3月22日(日)  | ~    | 224 | 224 | +           |
| 10 | 8  | 作業              | PH階立上り駆体   | 2026年5月22日(金) | 2026年6月19日(金)  |      | 21  | 29  | <b>&gt;</b> |
| 10 | 10 | 作業              | 駆体養生       | 2026年5月22日(金) | 2026年6月18日(木)  | ~    | 28  | 28  | +           |
| 10 | 10 | 作業              | 内部仕上げ工事    | 2026年6月19日(金) | 2026年8月14日(金)  |      | 41  | 57  | <b>&gt;</b> |
| 10 | 10 | 作業              | 器具付・試運転    | 2026年9月8日(火)  | 2026年10月12日(月) |      | 25  | 35  | +           |
| 12 | 12 | 作業              | 駆体養生       | 2026年4月18日(土) | 2026年5月15日(金)  | ~    | 28  | 28  | +           |
| 12 | 10 | 作業              | 8階立上り駆体    | 2026年4月20日(月) | 2026年5月21日(木)  |      | 24  | 32  | <b>&gt;</b> |
| 12 | 12 | <mark>作業</mark> | 内部仕上げ工事    | 2026年5月16日(土) | 2026年7月9日(木)   |      | 39  | 55  | +           |
| 12 | 12 | 作業              | 器具付・試運転    | 2026年8月3日(月)  | 2026年9月5日(土)   |      | 25  | 34  | +           |
| 14 | 14 | 作業              | 駆体養生       | 2026年3月15日(日) | 2026年4月11日(土)  | ~    | 28  | 28  | +           |
| 14 | 12 | 作業              | 7階立上り駆体    | 2026年3月16日(月) | 2026年4月17日(金)  |      | 25  | 33  | +           |

「→」をクリックすると、そ の作業線の位置までスクロ ールして、緑色で強調表示 します。

| <b>T</b>                             |   |          |               |              |          |                  | 1                     | 程改用采             |               |            |                |                   |           |                   | 1   |
|--------------------------------------|---|----------|---------------|--------------|----------|------------------|-----------------------|------------------|---------------|------------|----------------|-------------------|-----------|-------------------|-----|
| 名古屋市東区白壁ビル                           | • | (作業線 ダミー | ы ]<br>µ→ң ң- | ALL ALL      |          |                  | ● 日 月<br>動り付け 日表示 月表初 | 年 A3 曲           |               | %<br>出来夏入力 | <b>7</b><br>CP | ■ 」<br>「業一覧 PDF出力 | 合<br>編集完了 | <b>i</b><br>工程表情報 |     |
| 名古屋市東区白壁ビル …<br>2025/1/1 ~ 2027/4/29 | 月 | 2026年7月  | 8,            | 月            |          | 9月               | 10月 11                | 月 12月            |               | 2027年1     | ╡              | 2月                |           | 3月                | 4月  |
|                                      |   |          |               |              |          |                  |                       |                  |               |            |                |                   |           |                   | _   |
|                                      | - |          | 人間エレイ         | ペーター設<br>146 | 8        |                  | _                     | <b>→</b> ••••••• |               | 20         | 0              |                   | ···,      |                   | _   |
|                                      |   |          |               |              |          |                  |                       |                  | -Ŧ-           |            | -              |                   |           |                   | 904 |
|                                      |   | ·····•   |               |              |          | 外部足場             |                       |                  |               | 都足辐射体      | 0              |                   |           |                   |     |
|                                      |   | 1        |               |              |          | 167              |                       |                  | 1             | 20         |                |                   |           |                   |     |
|                                      |   |          |               |              |          |                  | 防水・外部仕上げ工             |                  |               |            | 外欄工具           |                   |           |                   |     |
|                                      |   | 1        |               |              |          |                  | 75                    |                  | ••            |            | 46             |                   | ٦         |                   | 909 |
|                                      |   |          |               | 04.7         | the last | 1/4 町/4間/4       | のおがた レイエル             |                  | Let . 0478062 |            |                |                   |           |                   |     |
|                                      |   |          |               |              | 21       | 28               | 28                    | →○····· →○       | 23            | •••••••    |                |                   |           |                   |     |
|                                      |   |          |               |              |          | 1                |                       |                  |               |            |                |                   | -         |                   |     |
|                                      |   |          |               | -            |          |                  | ●作業 ○結                | 合点               |               |            |                |                   |           |                   |     |
|                                      |   |          | 始             | 行 終行         | 区分       | 作業名              | 開始日                   | 終了日              | 休日無視          | 実働 暦日      | 表示             |                   |           |                   |     |
|                                      |   |          |               | 2 2          | 作業       | 人荷エレベーター解体       | 2026年12月29日(火)        | 2027年1月25日(月)    |               | 20 28      | +              |                   |           |                   |     |
|                                      |   |          |               | 4 4          | 作業       | 外部定場             | 2026年7月15日(水)         | 2026年12月28日(月    |               | 167 167    | 4              |                   |           |                   |     |
|                                      |   |          |               | 4 4          | 作業       | 外部层場解体           | 2026年12月29日(火)        | 2027年1月25日(月)    |               | 20 28      | -              |                   |           |                   |     |
|                                      |   |          |               | c c          | 1/2 32   | 防火、外部件レイ工事       | 2026年0月15日(以)         | 2026年12月28日(月)   |               | 75 105     |                |                   |           |                   |     |
|                                      |   |          |               | 0 0          | TF来      | MAY - MENT TO TO | 2020年9月15日(火)         | 2020+12/12/80(// |               | 75 105     | -              |                   |           |                   |     |
|                                      |   |          |               | 0 18         | 11千葉     | 27.1两上事          | 2026年12月29日(火)        | 2027年3月2日(火)     |               | 46 64      | >              |                   |           |                   |     |
|                                      |   |          |               |              |          |                  |                       |                  |               |            |                |                   |           |                   |     |

1-4-2 クリティカルパスの表示

- ツールバー上の「CP」ボタンをクリックすると、クリティカルパスとなる作業線がマジェンダで表示 されます。
- 「CP」をクリックするたびにクリティカルパスの表示と非表示を切り替えることができます。

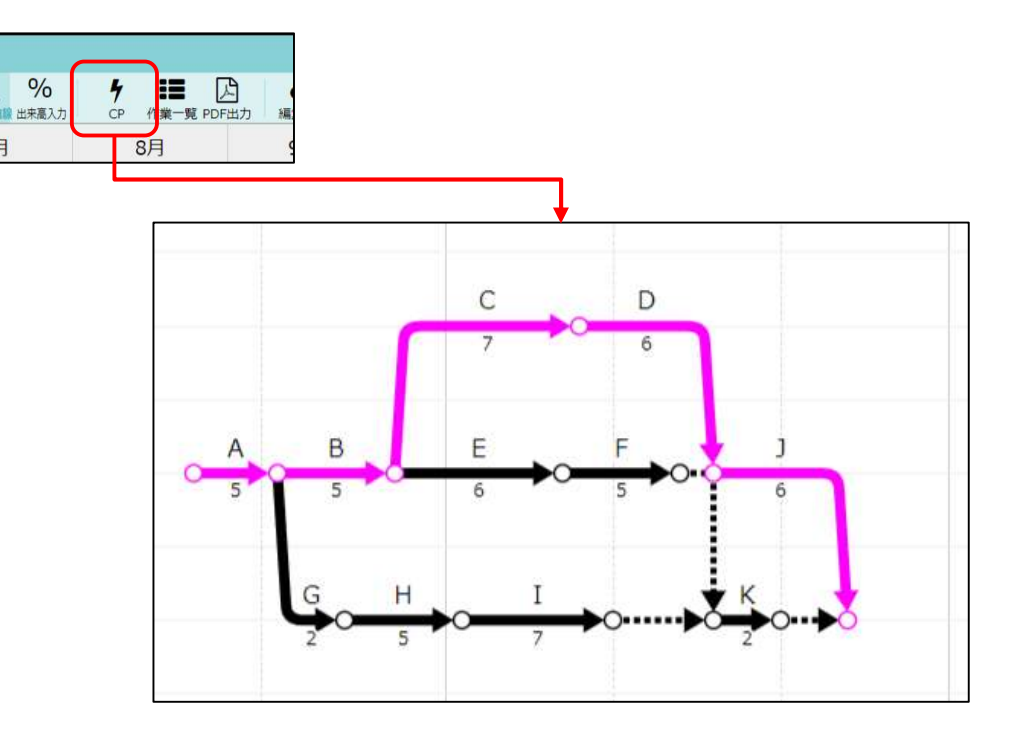

#### 2. バーチャート工程表

- 2-1 工程表変更通知
- 元請ユーザー様が工程表を作成・編集した内容の通知を受け取ることができます。
  - ▶ メール通知内容

| 差出人 株式会社 室町工務店 - 現場Plus                                                          |    |
|----------------------------------------------------------------------------------|----|
| 宛先                                                                               |    |
| 件名 【工程表】(品川邸 新築工事)工程表変更のお知らせ - 現場Plusサービス                                        |    |
| 株式会社秋津<br>清瀬 拓郎 様                                                                |    |
| 現場Plusの工程表が変更されました。<br>以下URLにアクセスしてご確認ください。                                      |    |
| 現場名 :品川邸 新築工事<br>工程表名:品川邸 新築工事 工程表                                               |    |
| <br>エ程が1件変更されました。<br>通知本文に工程表の変更内容を表示しま                                          | す。 |
| ●以下の工程の担当に設定されました。                                                               |    |
| 工程名:建て方・上棟<br>期間:9/11 ~ 9/12<br>担当者:[株式会社秋津]清瀬 拓郎                                |    |
|                                                                                  |    |
| http://localhost:8080/dev/dyapp/a/AX2720/assoc/schedule/j/BK-0001/d/KT-0009/view |    |
| ※本メールは送信専用のため、このままご返信いただいてもお問い合せなどにはお答えいたしかねますので、あらかじめご了承ください。                   |    |
|                                                                                  |    |
|                                                                                  |    |

▶ アプリ通知内容

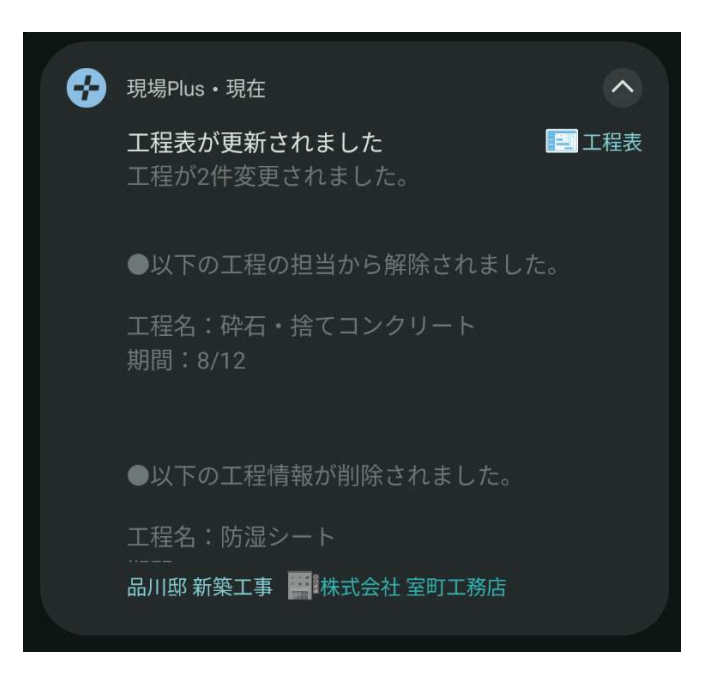

- 2-1-1 通知受信設定の変更
- 工程表の変更通知は、[ユーザーオプション] [メール・アプリ通知受信設定] [工程表更新通知]にて 受信するかどうかを設定できます。

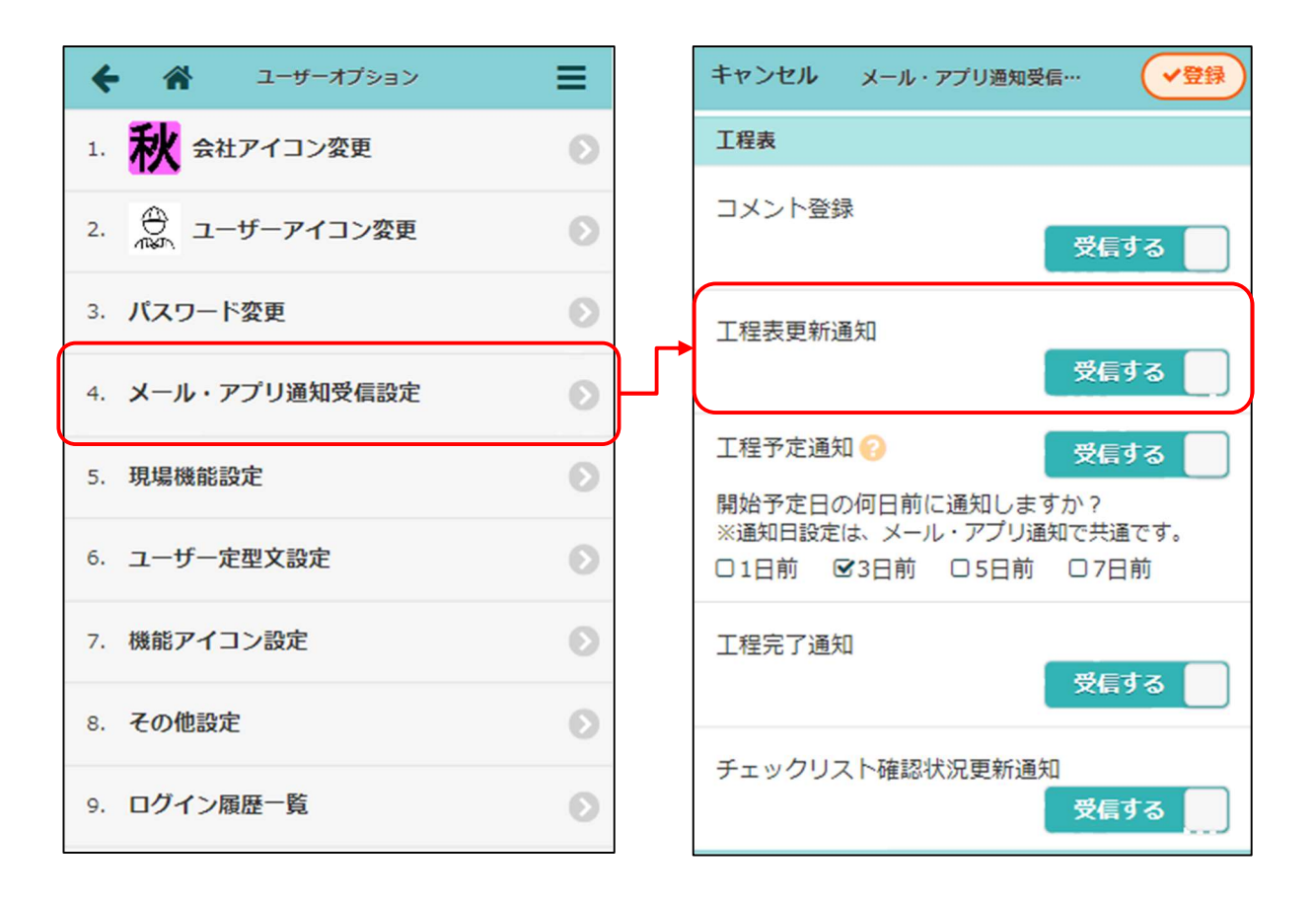

#### 2-2 工程表出力

2-2-1 工程表 PDF 出力時、休日上の工程バーを点線で表示

● 出力期間が 150 日を超える場合は適用されません。

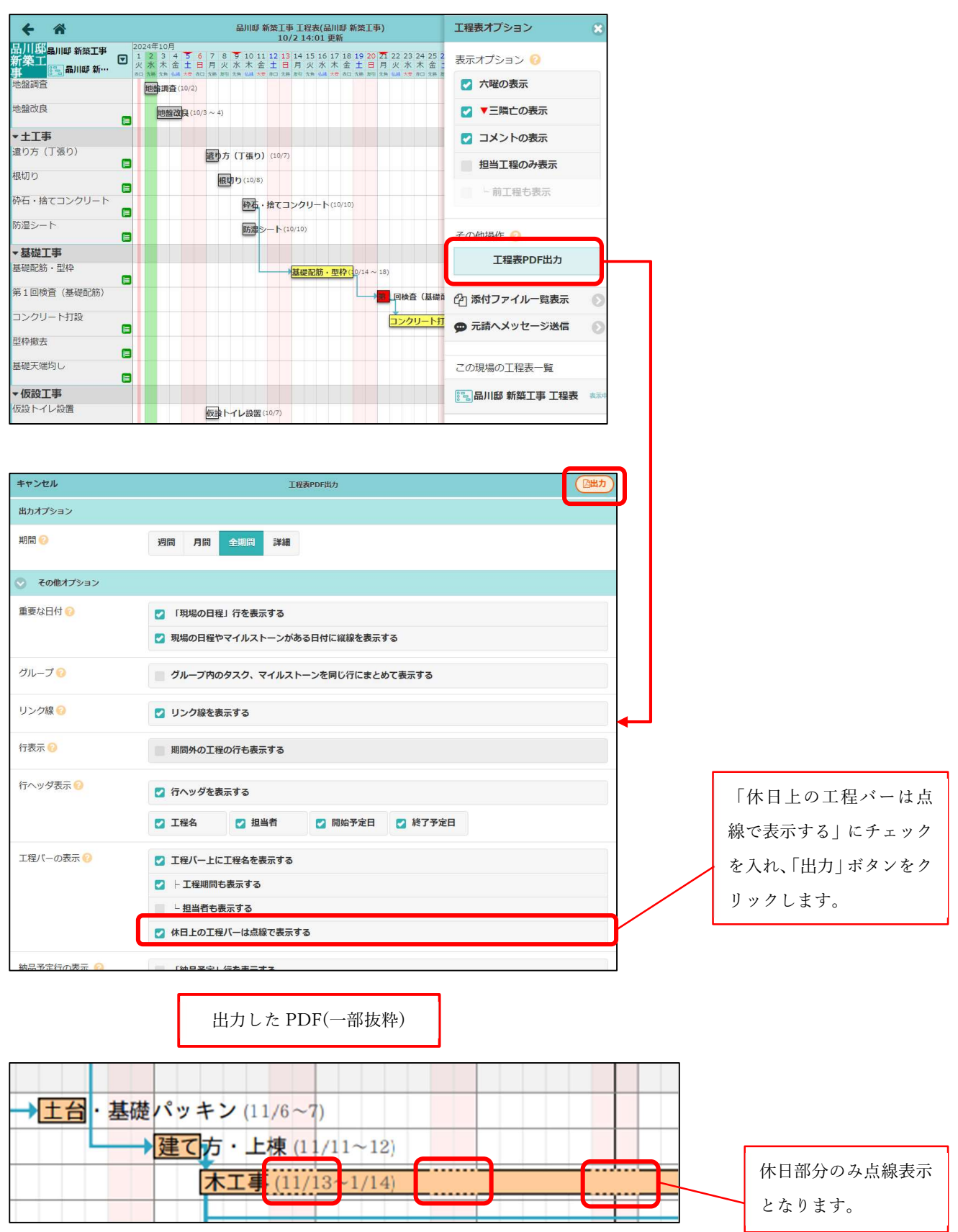

2-2-2 工程表 PDF 出力時、ヘッダー項目のカスタマイズ対応

- 各項目の表示/非表示をカスタマイズできるようにしました。
- 日程欄に「契約日」を表示できるようにしました。
- 工事概要を表示できるようにしました。
- 押印欄を表示できるようにしました。

| キャンセル      | 工程表PDF出力                                              |                 |
|------------|-------------------------------------------------------|-----------------|
|            | 会話 品川邸 新築工事<br>■ 品川郎 新築工事 工程表<br>(10月1日 ~ 2025年2月24日) | 設定が完了したら        |
| 出カオプション    |                                                       | ボタンをクリック        |
| 期間 😥       | 週間 月間 全調問 詳細                                          |                 |
| 出力会社名      | 株式会社 室町工務店<br>出力会社各国定ページを表示[2]                        |                 |
| その他オプション   |                                                       |                 |
| 重要な日付 📀    | ☑ 「現場の日程」行を表示する                                       |                 |
|            | 環場の日程やマイルストーンがある日付に総線を表示する                            |                 |
| グループ 😢     | グループ内のタスク、マイルストーンを同じ行にまとめて表示する                        |                 |
| リンク線 🥹     | 2 リンク線を表示する                                           |                 |
| 行表示 📀      | 期間外の工程の行も表示する                                         |                 |
| 行ヘッダ表示 📀   | 💟 行ヘッダを表示する                                           |                 |
|            | ☑ 工程名 ☑ 担当者 ☑ 网始予定日 ☑ 終了予定日                           |                 |
| 工程バーの表示 📀  | 🛃 工程パー上に工程名を表示する                                      |                 |
|            | ☑ │ 工程期間も表示する                                         |                 |
|            | - 担当者も表示する                                            |                 |
|            | 休日上の工程バーは点級で表示する                                      |                 |
| 納品予定行の表示 💮 | 「納品予定」行を表示する                                          |                 |
|            | - 納品日を工程表上に表示する                                       |                 |
|            | ●●・納品日が確定している項目のみ表示する                                 |                 |
| 現場·工程表情報 🕗 | ✓ 工程表名を表示する                                           |                 |
|            | 🕝 現場種別を表示する                                           |                 |
|            | 日程の表示                                                 |                 |
|            | 受 契約日 受 着工日 ビ 上棟日 ブ 完成日 ブ ジ                           | ■ 不要な項目はチ       |
|            | 担当者の表示                                                | 外します            |
|            | ✓ 工事責任者 ✓ 営業担当 ✓ 工事担当 ✓ 設計担当                          | <b>ノドじょ</b> 9 。 |
|            | ご 工事概要を表示する(建築面積、延床面積、構造、階数)                          |                 |
|            | 建築面積・延床面積の単位<br>ni 坪 両方                               |                 |
| 押印欄の表示 📀   | ☑ 押印榴を表示する ()                                         | 1 🕜 🐵           |
|            | ☑ └ 役職相を表示する                                          | 押印欄の設定を行        |
|            |                                                       |                 |

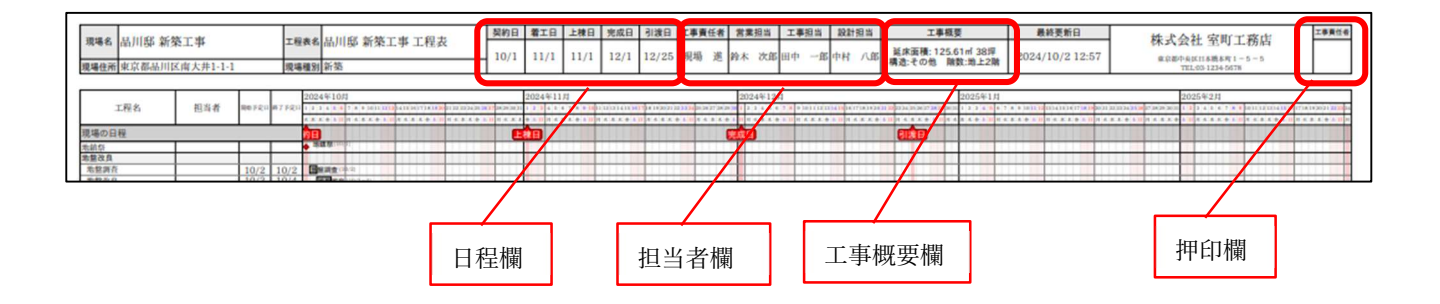

#### 3. 写真・図面・書類

3-1 ファイル登録時の通知先選択

- ファイル登録時、ファイルを確認してほしい相手にのみ通知を送信できるようになりました。
- 写真・図面・書類フォルダへのファイル登録時、ファイル登録通知の送信先を選択できるようにしました。
- 元請ユーザー様宛には、常に通知が送信されます。

3-1-1 通知先選択

- 「全員」「通知先を設定」から通知先を選択できます。
  - ▶ 「全員」を選択した場合、現場に参加している元請ユーザー様、協力業者ユーザー様全員に通知 が送信されます。
  - ▶ 「通知先を設定」を選択した場合、協力業者会社から通知先を選択できます。

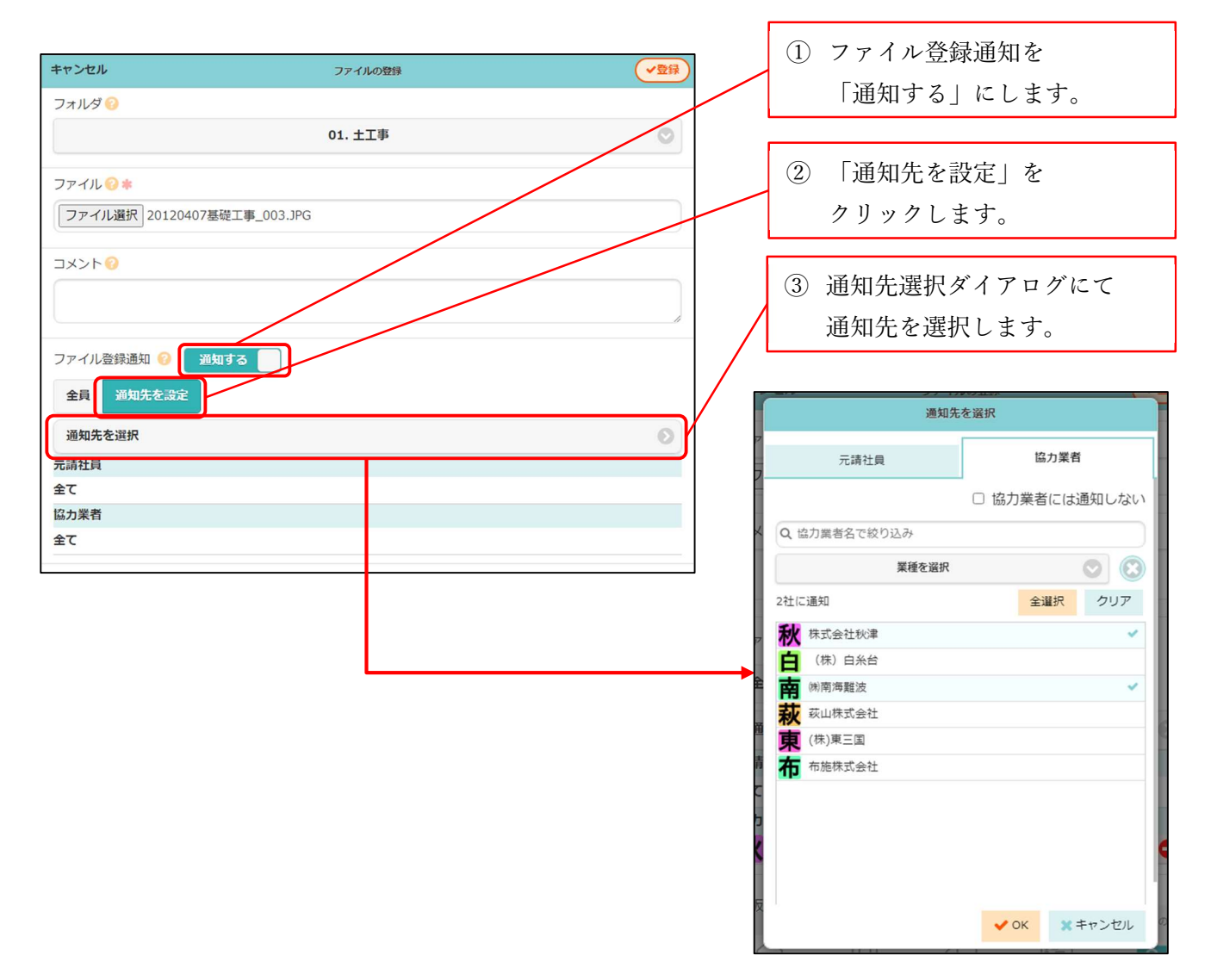

3-1-1-1 協力業者会社を選択する

- 現場に参加しており、ファイル登録先のフォルダが閲覧可能な協力業者会社から選択できます。
- 選択した協力業者会社に所属しており、現場に参加している協力業者ユーザー様に通知されます。

| 元請社員       協力業者         □ 協力業者には通知しない       ファイル登録通知を送信す。         ③ 協力業者名で絞り込み          業種を選択       ②         2社に通知       全選択       クリア         秋 株式会社秋津          白 (株) 白糸台          南 納南海難波          液< 成山株式会社          京 (株) 東三国          布施株式会社 | 元講社員     協力業者       協力業者には通知しない     ファイル登録通知を送信す。       Q 協力業者会社を選択します。     協力業者会社を選択します。       文化に通知     全選択       2社に通知     全選択       (株) 白糸台     ●       「株) 白糸台     ●       「株) 白糸台     ●       「株) 白糸台     ●       「株) 白糸台     ●       「株) 白糸台     ●       「株) 白糸台     ●       「株) 白糸台     ●       「株) 白糸台     ●       「株) 白糸台     ●       「株) 白糸台     ●       「株) 白糸台     ●       「株) 白糸台     ●       「株) 白糸台     ●       「根式会社     ●       「株) 日本台     ●       「株) 日本台     ●       「株) 日本台     ●       「株) 日本台     ●       「株) 日本台     ●       「株) 日本台     ●       「株) 日本台     ●       「株) 日本台     ●       「株) 日本台     ●       「日本日     ●       「日本日     ●       「日本日     ●       「日本日     ●       「日本日     ●       「日本日     ●       「日本日     ●       「日本日     ●       「日本日     ●       「日本日     ●       「日本日     ● | 元請社員     協力業者       □ 協力業者には通知しない     ファイル登録通知を送信す。       ③ 協力業者会社を選択します。     協力業者会社を選択します。       文化に通知     全選択     クリア       秋 株式会社秘書     ●       日 (株) 日糸台     ●       南 熱雨海醒波     ●       東 (株) 東三国     市施株式会社       ● OK     ×キャンセル   選択した協力業者会者 削除ができます。                                                                                                    | 通知分                                                                                        | もを選択             |     |             |
|----------------------------------------------------------------------------------------------------|----------------------------------------------------------------------------------------------------|----------------------------------------------------------------------------------------------------|--------------------------------------------------------------------------------------------|------------------|-----|-------------|
| <ul> <li>Q 協力業者名で絞り込み</li> <li>業種を選択</li> <li>ご</li> <li>2社に通知</li> <li>全選択</li> <li>クリア</li> <li>秋 株式会社秋津</li> <li>(株) 白糸台</li> <li>(株) 南海難波</li> <li>荻 荻山株式会社</li> <li>東 (株)東三国</li> <li>布施株式会社</li> </ul>                                       | Q 協力業者会社を選択します。                 新力業者会社を選択します。                  新加速                かに株式会社                  (株)車三国                  かに株式会社                  (本)車                が、本中ンセル                    WK ***>                          Kachtwith           Kit (株式会社               Kit (株) 中美国           Kit (株)車三国        Th              Kit (株) 中美国              Kit (株) 中美国                Kit (株) 中美国                Kit (株) 中美国                Kit (株) 中美国                    Kit (株) 中美国                           Kit (K) 中美国                     Kit (K) 中美国               Kit (K) 中美国               Kit (K) 中美国                                <                                                                                                    | <ul> <li>Q 協力業者名で絞り込み</li> <li></li></ul>                                                                                                    | 元請社員                                                                                       | 協力業者 協力業者には通知しない | ファイ | 「ル登録通知を送信す. |
| 業種を選択     シ       2社に通知     全選択       クリア       秋     株式会社秋津       白     (株) 白糸台       南     ㈱南海難波       荻     荻山株式会社       東     (株)東三国       布     布施株式会社                                                                                        | X種を選択     Yell       2社に通知     全選択       クリア       秋       株式会社秋津       白       (株) 自糸台       南       前海海難波       萩       萩       坂       (株) 東三国       布       布       ケ       OK       メキャンセル       プ       選択した協力業者会社       削除ができます。                                                                                                    | 工作     工作     工作       2社に通知     全選択     クリア       秋     株式会社秋津     (株) 自糸台       白     (株) 自糸台     (株) 南海駆波       萩     荻山株式会社     (株) 東三国       市     市施株式会社     (株) 東京       (株) 中山     (株) 中山     (株) 中山       (株) 日本     (株) 日本     (株) 日本       (株) 日本     (株) 日本     (株) 日本       (株) 日本     (株) 日本     (株) 日本       (株) 日本     (株) 日本     (株) 日本       (株) 日本     (株) 日本     (株) 日本       (株) 日本     (日本) 日本     (日本) 日本       (日本) 日本     (日本) 日本     (日本) 日本       (日本) 日本     (日本) 日本     (日本) 日本       (日本) 日本     (日本) 日本     (日本) 日本       (日本) 日本     (日本) 日本     (日本) 日本       (日本) 日本     (日本) 日本     (日本) 日本       (日本) 日本     (日本) 日本     (日本) 日本       (日本) 日本     (日本) 日本     (日本) 日本       (日本) 日本     (日本) 日本     (日本) 日本       (日本) 日本     (日本) 日本     (日本) 日本       (日本) 日本     (日本) 日本     (日本) 日本       (日本) 日本     (日本) 日本     (日本) 日本       (日本) 日本     (日本) 日本     (日本) 日本       (日本) 日本     (日本) 日本     (日本) 日本       (日本) 日本     (日本) 日本        (日本) | Q、協力業者名で絞り込み                                                                               |                  | 協力業 | 巻者会社を選択します。 |
| 秋       株式会社秋津         白       (株)白糸台         南       ㈱南海難波         萩       荻山株式会社         東       (株)東三国         布       布施株式会社                                                                                                    | 秋     株式会社秋津       白     (株)白糸台       南     (納南海難波       荻     荻山株式会社       東     (株)東三国       布     布施株式会社 <b>B B B</b>                                                                                                    | 秋 株式会社秋津 白 (株) 白糸台 南 桃南海難波 ズ 荻山株式会社 夏 (株)東三国 布施株式会社 ✓ OK ★キャンセル 選択した協力業者会社 削除ができます。                                                                                                    | 業種を選択<br>2社に通知                                                                             |                  | /   |             |
| <ul> <li>□ (4/) 白末白</li> <li>南 (南海難波</li> <li>◇</li> <li>荻 荻山株式会社</li> <li>東 (株)東三国</li> <li>布施株式会社</li> </ul>                                                                                                    | <ul> <li>■ (tk) 日来日</li> <li>■ (k)南海難波</li> <li>▼ び 菜山株式会社</li> <li>● (株)東三国</li> <li>布施株式会社</li> <li>● OK 菜キャンセル</li> <li>■ 選択した協力業者会社</li> <li>■ 消除ができます。</li> </ul>                                                                                                    | ■ (k) 日来日<br>除雨海難波<br>茲山株式会社<br>(株)東三国<br>布施株式会社 ● OK ★キャンセル ■ 選択した協力業者会社<br>削除ができます。                                                                                                    | ₩ 株式会社秋津                                                                                   | Y                |     |             |
| <ul> <li>秋 荻山株式会社</li> <li>東 (株)東三国</li> <li>布施株式会社</li> </ul>                                                                                                    | <ul> <li></li></ul>                                                                                                    | 秋 荻山株式会社<br>東 (株)東三国<br>布施株式会社<br>▼OK ★キャンセル<br>選択した協力業者会社<br>削除ができます。                                                                                                    | (桃) 白宗白 (桃) 白宗白 (桃) 白宗白                                                                    | ~                |     |             |
| 布 布施株式会社                                                                                                    | ★ 布施株式会社           ▼ OK         ※ キャンセル           選択した協力業者会社           削除ができます。                                                                                                    | ★ 布施株式会社 ★ OK ★ キャンセル 選択した協力業者会社 削除ができます。                                                                                                    | <ul> <li>秋</li> <li>萩山株式会社</li> <li>東</li> <li>(株)東三国</li> </ul>                           |                  |     |             |
|                                                                                                    | ✓ OK ★キャンセル 2 選択した協力業者会社 削除ができます。                                                                                                    | ✓ OK × キャンセル 0 選択した協力業者会社<br>削除ができます。                                                                                                    | 布施株式会社                                                                                     |                  |     |             |
| アイル登録通知 ? 通知する                                                                                                    | アイル登録通知 ?? 通知する                                                                                                    |                                                                                                    |                                                                                            |                  |     |             |
| アイル登録通知 ② 通知する       全員 通知先を設定       適知先を選択                                                                                                    | アイル登録通知 ② 通知する<br>全員 通知先を設定<br>通知先を選択                                                                                                    | 重見 単規元を設定                                                                                                    | アイル登録通知 ? 通知する<br>全員 通知先を設定<br>通知先を選択                                                      |                  | 0   |             |
| P イル登録通知 ② 通知する<br>全員 通知先を設定<br>通知先を選択                                                                                                    | アイル登録通知 ② 道知する<br>全員 通知先を設定<br>通知先を選択                                                                                                    | 至貝 <u>迎知先を選択</u><br>通知先を選択<br>请社員                                                                                                    | アイル登録通知 ? 通知する<br>全員 通知先を設定<br>通知先を選択<br>请社員                                               |                  | ٥   |             |
| アイル登録通知 ? 通知する       全員 通知先を設定       通知先を選択       請社員       て       力業者                                                                                                    | アイル登録通知 ② 通知する       全員 通知先を設定       通知先を選択       請社員       て       力業者                                                                                                    | 王貝 1世紀元でまえと<br>通知先を選択<br>請社員<br>て<br>力業者                                                                                                    | アーイル登録通知 ?     通知する       全員     通知先を設定       通知先を選択       請社員       :C       :力業者         |                  | 0   |             |
| Pイル登録通知 ② 道知する<br>全員 通知先を設定<br>通知先を選択<br>請社員<br>て<br>力業者                                                                                                    | アイル登録通知 ② 通知する<br>全員 通知先を設定<br>通知先を選択<br>請社員<br>て<br>力業者<br>株式会社秋津<br>●                                                                                                    | 王貝 2世紀先を選択<br>適如先を選択<br>請社員<br>て<br>力業者<br>株式会社秋津<br>()<br>()<br>()<br>()<br>()<br>()<br>()<br>()<br>()<br>()                                                                                                    | アイル登録通知     通知する       金員     通知先を設定       通知先を選択       請社員       て       力業者       株式会社秋津 |                  | 0   |             |

#### 3-2 iOS、Android アプリ

3-2-1 通知先選択

iOS、Android アプリでの写真登録時も同様に、通知先の選択ができるようにしました。
 利用するには、現場 Plus アプリを「1.24.11.00」以上にバージョンアップする必要があります。

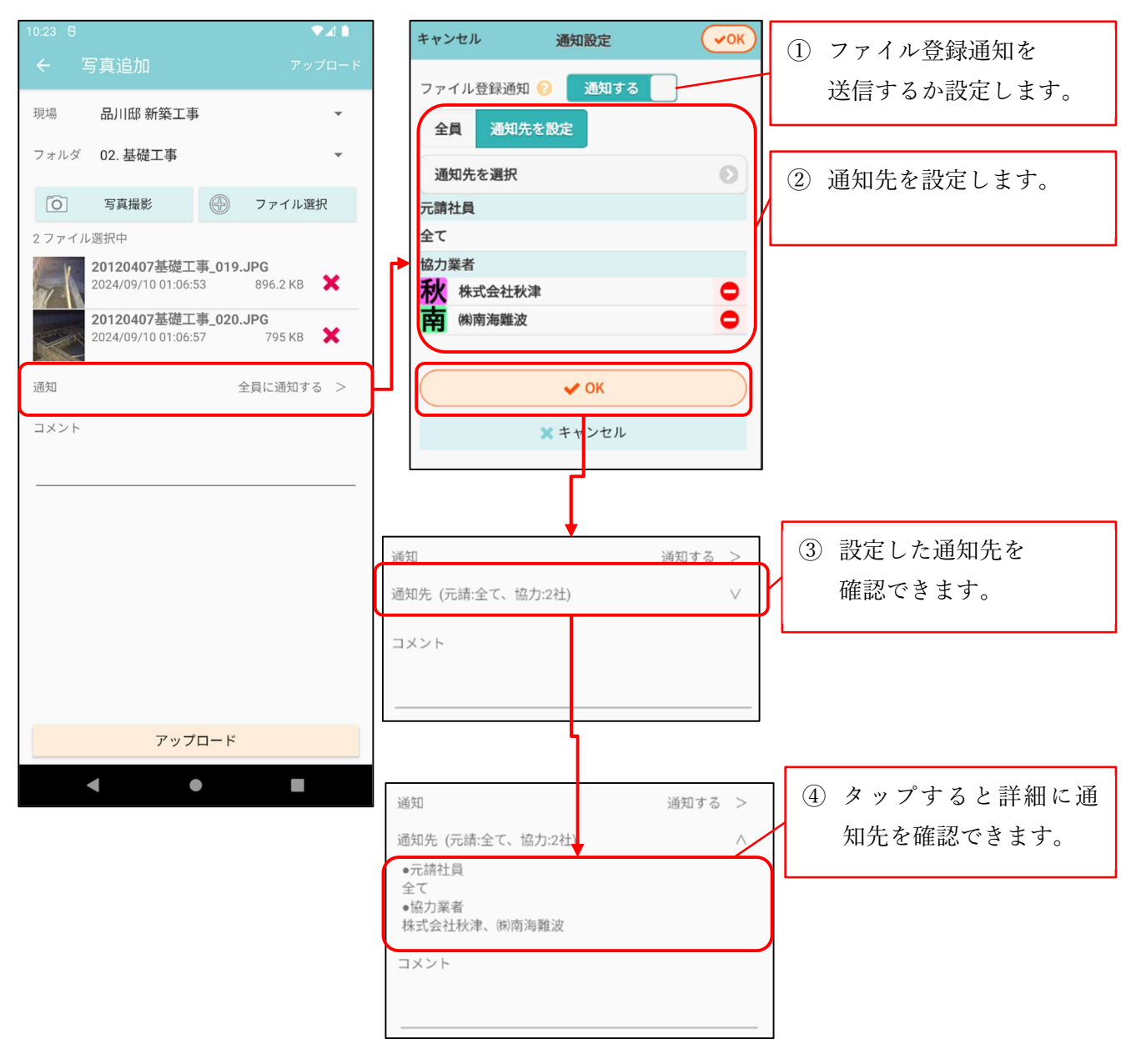

#### 4. 注釈

**4-1** 「元に戻す」「やり直し」対応

- 注釈機能にて、「元に戻す」、「やり直し」をできるようにしました。
- 最大で 50 回分の操作を元に戻すことができます。
- キーボード操作でも上記操作を実行できます。
   Ctrl+z キーで「元に戻す」、Ctrl+y キーで「やり直し」が可能です。
- 操作しているファイルが PDF ファイルの場合、ページを切り替えると操作の履歴がクリアされ、 「元に戻す」、「やり直し」ができなくなります。

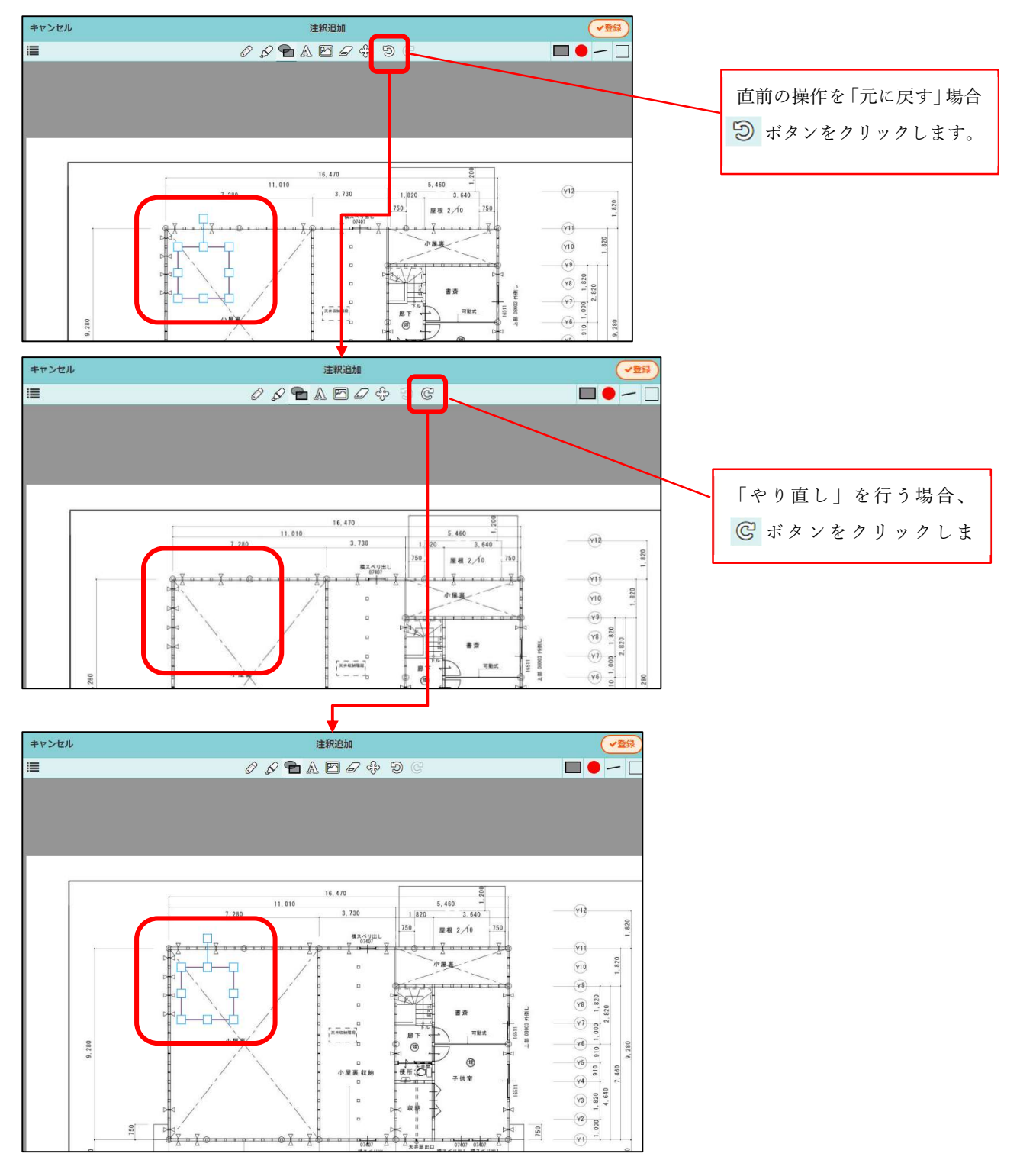

© 2024 DAITEC Co., Ltd.

**4-2 URL** 付きのテキスト注釈のリンク化

- テキスト注釈に URL を記載した場合、注釈がリンクになるようにしました。
- リンクになった注釈は、右上にリンクアイコンが表示されます。
- リンクになった注釈をクリックすると、記載された URL のページが表示されます。
  - 1つの注釈でリンク化できる URL は1つです。複数の URL を記載した場合は、最初に記載された URL のページを表示します。
- PDF 出力時は、テキスト内の URL をクリックすると記載された URL のページを表示できます。

| キャンセル      | 注釈追加                                            | 登録         |                                                                          |
|------------|-------------------------------------------------|------------|--------------------------------------------------------------------------|
|            |                                                 |            | テキストツールを選択し、<br>URL を記載したテキスト<br>注釈を登録します。                               |
| <b>€</b> A | 注釈追加<br>♪ ♪ ♪ ♪ ♪ ♪ ♪ ♪ ♪ ♪ ♪ ♪ ♪ ♪ ♪ ↓ ♪ ↓ ♪ ↓ | UF は こ 載 ま | RL が記載されている注釈に<br>リンクアイコンが付きます。<br>の注釈をクリックすると記<br>された URL のページが開き<br>す。 |

#### 4-3 写真貼り付け対応

- 現場の写真フォルダに登録された写真を PDF ファイル上に貼り付けられるようにしました。
- 写真の貼り付けは、現場の図面・書類フォルダに登録された PDF ファイルが対象です。
   写真ファイルやトークの添付ファイルへの写真貼り付けはできません。
- 1ファイルにつき 10枚まで写真を貼り付けることができます。

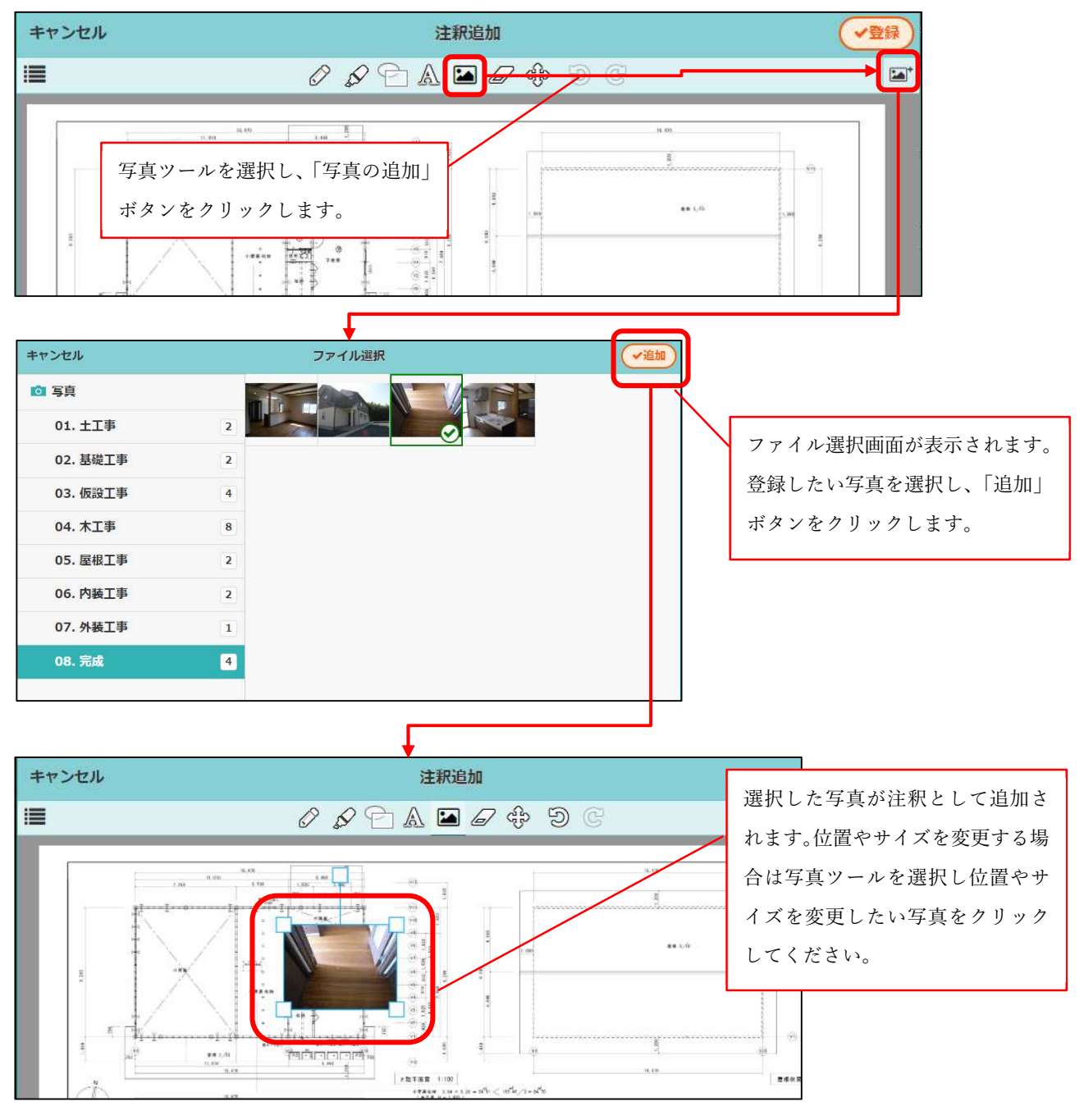

- 5. 入退場
- 現場への入場時、健康状態を入力できるようにしました。

#### 5-1 健康状態の入力

健康状態は「良好」「不良」から選択できます。
 「不良」時は入場できません。

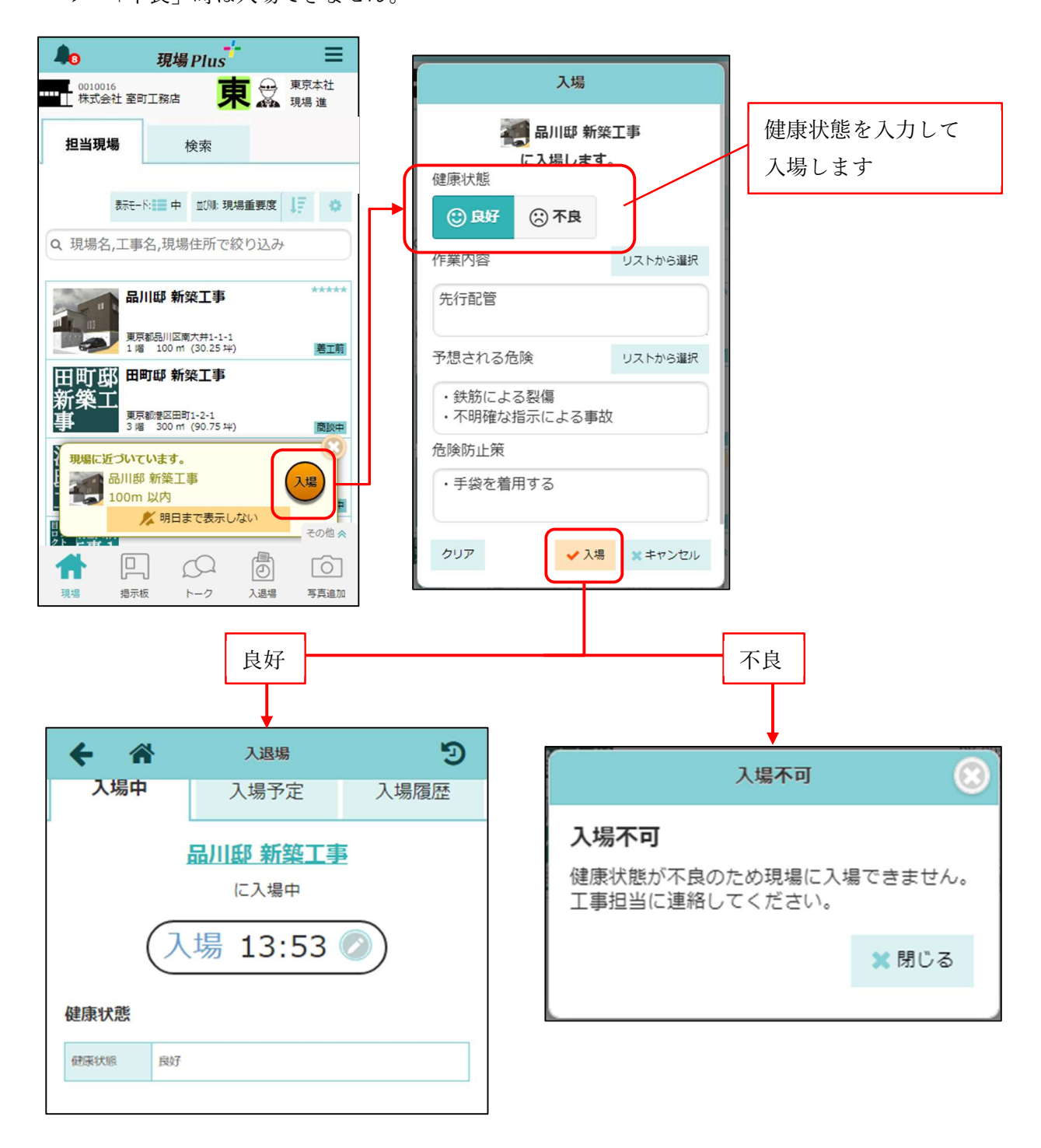

#### 5-2 健康状態の確認

- 入場履歴から健康状態を確認できるようにしました。
- 「不良」での入場履歴は入退場時刻が同時刻で記録されます。

#### **5-2-1** 健康状態の確認

- 入退場ダッシュボードの入場履歴タブにて、入場時の健康状態を確認できるようにしました。
- 健康状態が「不良」の履歴は、入退場時間や KY 活動を後から編集することはできません。

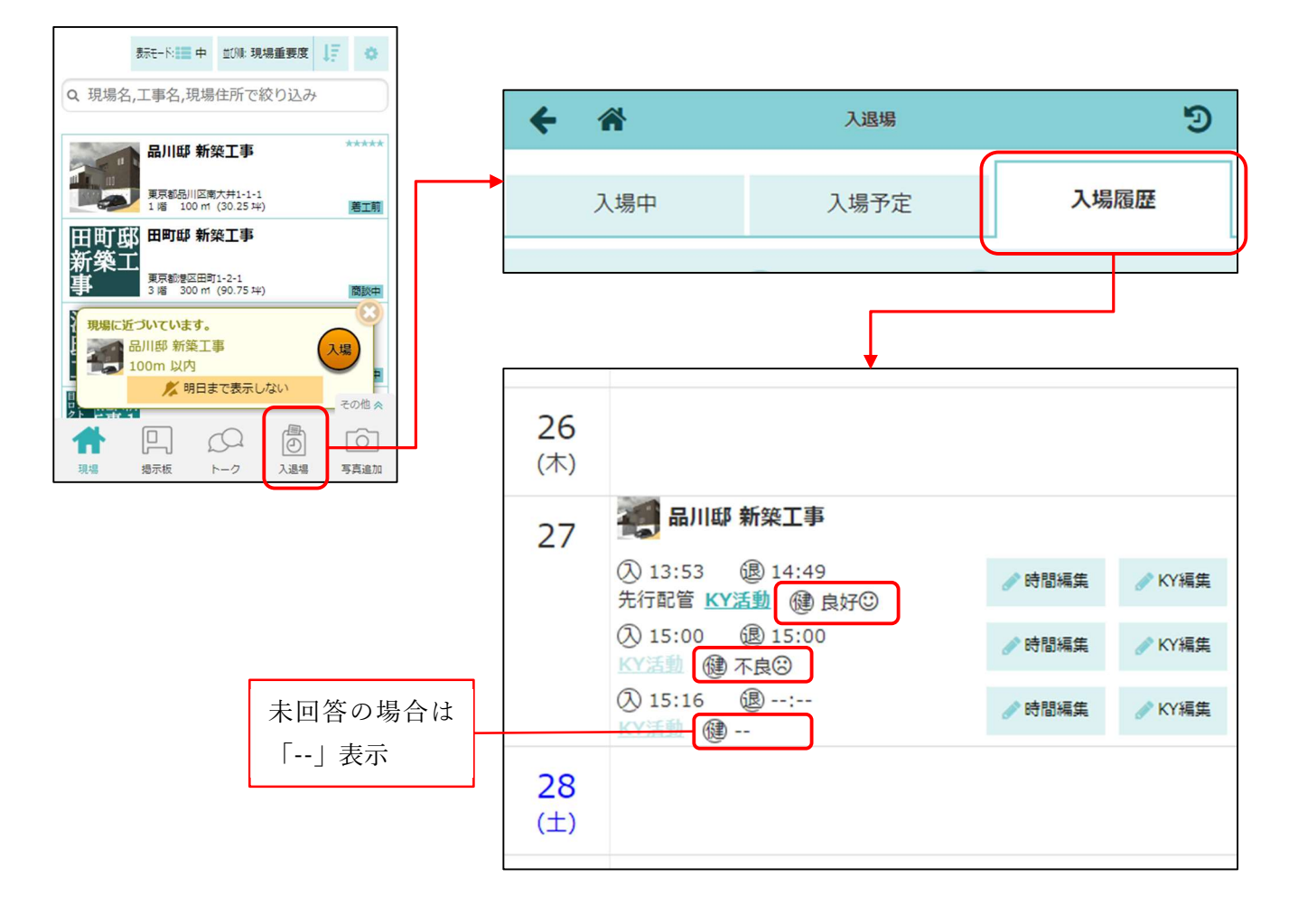

- 6. メールおよびアプリ通知
- 6-1 メール・アプリ通知受信設定(ユーザーオプション)
- メールおよびアプリタブに「通知内容に現場タグを表示」を追加しました。
  - ▶ 設定はメールとアプリ通知で共通です。
  - ▶ デフォルトは「表示する」になります。

| キャンセル            | メール・アプリ通知            | <del>受</del> … | ✓登録  | ) |
|------------------|----------------------|----------------|------|---|
| 「いいね!」           | の通知                  | 受信             | वठ 📄 |   |
| 図面               |                      |                |      |   |
| アップロー            | 4                    | 受信             | गढ 📄 |   |
| 費                |                      |                |      |   |
| アップロー            | 77                   | 受信             | する 🦳 |   |
| その他設定            |                      |                |      |   |
| 通知内容にま<br>※メール・ア | 見場タグを表示<br>プリ通知で共通です | 。<br>表示        | する 📄 |   |
|                  | ✓ 登録                 |                |      |   |
|                  | × キャンセノ              | L              |      |   |

● 通知内容に現場タグを表示する場合、メールの件名と本文およびアプリ通知に現場タグを表示します。

| 件名 【掲示板】(大阪,関西)(目黒邸 新築工事 1号棟)更新のお知らせ - 5                                                                                                    | 見場Plusサービス                     |
|----------------------------------------------------------------------------------------------------|--------------------------------|
| 株式会社 室町工務店<br>伊藤  六郎 様                                                                                                    |                                |
| (大阪,関西)<br>現場   目黒邸 新築工事 1号棟」の掲示板が更新されました。                                                                                                    | > メールの件名と本文に現場タグを表示します。        |
| [タイトル]熱中症に注意してください                                                                                                    |                                |
| [内容]<br>●こまめに水分を補給しましょう<br>のどが渇いていなくても、こまめに水分を補給する 大量に                                                                                                    | 汗をかいた後は、 <mark>塩</mark> 分も補給する |
| ↔ 現場Plus · now ^                                                                                                    |                                |
| 熱中症に注意してください ■ 掲示板<br>●こまめに水分を補給しましょう                                                                                                    |                                |
| のとか渇いていなくても、こまめに水分を補給する る大量に汗をかいた後は、塩分も補給する                                                                                                    | アプリ通知に現場タグを表示します。              |
| The second state of the second state of the se |                                |

- 7. ダッシュボード
- 現場を「タグ」で検索できるようにしました。
  - ▶ 元請ユーザー様が、タグの参照を許可している場合に表示されます。

|                | 現場Pl         | us        | Ξ               |  |  |
|----------------|--------------|-----------|-----------------|--|--|
| 0010016<br>株式会 | ,<br>土 室町工務店 |           | 株式会社秋泊<br>清瀬 拓郎 |  |  |
| 担当現場           | 贵 検索         | R         |                 |  |  |
| キーワード          | Q 現場名,工事     | 事名,住所,備家  | 铐等か             |  |  |
| 工事種別           | 工事種別の選択      |           |                 |  |  |
|                | タグ           | の選択       | 0               |  |  |
| 90             | いずれかを含む      | すべて含む     |                 |  |  |
| 日付             | 1            | 指定なし      | 0               |  |  |
| 階数             |              | )~(       |                 |  |  |
| 延床面積           | ~            | $\square$ | mi 🚫            |  |  |
| 建築面積           | ~            |           | mi 🚫            |  |  |
| 現場区分           | 通常 グル        | ,-プ       |                 |  |  |

以上